## Step by step instructions for submitting your Annual COI disclosure

due each year in September.

When you login to the system, you will land on the Cayuse Outside Interests homepage. Click **"COI Disclosures"** on the bottom left-hand side of the screen

| <b>y Profile</b><br>y Profile / <u>Melissa Beck</u> / COI E | Disclosures       |                     |                    | + New Disclosure |
|-------------------------------------------------------------|-------------------|---------------------|--------------------|------------------|
| Name                                                        | Q Click to search |                     |                    |                  |
| Internal Associations                                       | Disclosure Name   | Status              | Submission Date    |                  |
| External Associations                                       | Annual - 2021     | Disclosure Complete | 08/11/2021 9:27 AM | Modify           |
| User Account & Roles                                        |                   |                     |                    |                  |
| Trainings & Certifications                                  | 25 per page       |                     | 1-1 of 1           | ← 1 ÷            |
| Documents                                                   |                   |                     |                    |                  |
| COI Disclosures                                             |                   |                     |                    |                  |

Start by Going to the <u>Cayuse Outside Interests</u> page and click on the **Outside Interest** Login (under the horse). Once you're logged in, follow the steps below:

Click the "New Disclosure" button on the top right

+ New Disclosure

Click the disclosure type – **Annual Disclosure** (Not Research-Based)

<u>IMPORTANT</u>: If submitting an External Professional Activities for Pay (EPAP) disclosure, click "Annual Disclosure" to be directed to the EPAP form

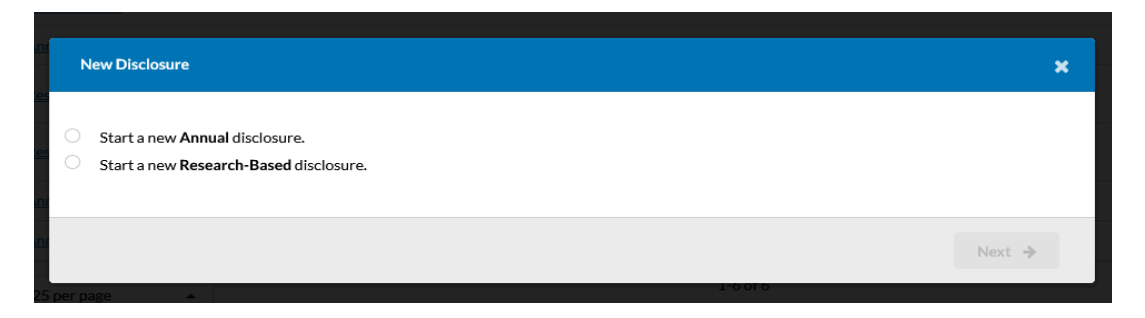

Follow the instructions for completing the disclosure. Once a section is complete, click the "next" button to navigate to the next section

| Wy Profile                                                               |                                                                                                    | 🏹 Products 👻 🛔 Peter Professor 👻 |
|--------------------------------------------------------------------------|----------------------------------------------------------------------------------------------------|----------------------------------|
| Profile<br>Profile / <u>Peter Professor</u> / <u>COI Disclosures</u> / C | lisclosure Form                                                                                                    | 🖺 Save 🖪 Submit                  |
| Sections                                                                 | Disclosure Questions                                                                                                    | Previous Next                    |
| General Information                                                      |                                                                                                    |                                  |
| Disclosure Questions 5                                                   |                                                                                                    |                                  |
| Certification                                                            | I ype of Disclosure: Please Identify whether this is an Annual Disclosure or an External Professional Activity for Pay (EPAP) Disclosure  Annual Disclosure or Updated Annual Disclosure |                                  |
|                                                                          | EPAP Disclosure                                                                                                    |                                  |
|                                                                          |                                                                                                    |                                  |
|                                                                          | What he diseless in the Annual COLDiselesus Breezes                                                                                                    |                                  |

## Once a section is complete, a green checkmark will appear next to the section name

| Profile<br>Profile Profesor COLDIScioures Disclosure Form<br>Sections<br>General Information<br>Disclosure Questions<br>Type of Disclosure -<br>Please Identify whether this is an Annual Disclosure or an External Professional Activity for Pay (EPAP) Disclosure                                                                                                    | Second Second Se |                                                                                                    |
|----------------------------------------------------------------------------------------------------|----------------------------------------------------------------------------------------------------|----------------------------------------------------------------------------------------------------|
| Sections       Disclosure Questions         General Information       O         Disclosure Questions       O         Certification       Type of Disclosure - *         Please Identify whether this is an Annual Disclosure or an External Professional Activity for Pay (EPAP) Disclosure                                                                                                    | Profile<br>Profile / <u>Peter Professor</u> / <u>COI Disclosures</u>                                                                                                    | Disclosure Form                                                                                                    |
| Sections     Disclosure Questions       Central Information     O       Disclosure Questions     O       Certification     Type of Disclosure *       Please Identify whether this is an Annual Disclosure or an External Professional Activity for Pay (EPAP) Disclosure                                                                                                    |                                                                                                    |                                                                                                    |
| Ceneral Information     Image: Ceneral Information       Disclosure Questions     Image: Centification       Certification     Image: Centification                                                                                                    | Sections                                                                                                    | Disclosure Questions                                                                                                |
| Disclosure Questions  Certification Image: Certification Image: Certific | General Information                                                                                                    |                                                                                                    |
| Certification Type of Disclosure: * Please Identify whether this is an Annual Disclosure or an External Professional Activity for Pay (EPAP) Disclosure                                                                                                    | Disclosure Questions                                                                                                    | A                                                                                                    |
| Certification Please Identify whether this is an Annual Disclosure or an External Professional Activity for Pay (EPAP) Disclosure                                                                                                    |                                                                                                    | Type of Disclosure: *                                                                                               |
|                                                                                                    | Certification                                                                                                    | Please Identify whether this is an Annual Disclosure or an External Professional Activity for Pay (EPAP) Disclosure |
| Annual Disclosure or Updated Annual Disclosure     EPAP Disclosure                                                                                                    |                                                                                                    | Annual Disclosure or Updated Annual Disclosure     EPAP Disclosure                                                  |

## When the disclosure form is complete, you'll need to certify the disclosure

| Second Cayuse My Profile                                             |                                                                                                    | 🍸 Products 👻 🛔 Pe                                      |
|----------------------------------------------------------------------|----------------------------------------------------------------------------------------------------|--------------------------------------------------------|
| Profile<br>Profile / <u>Peter Professor</u> / <u>COI Disclosures</u> | Disclosure Form                                                                                                    | 🖺 Save 🗳                                               |
| Sections                                                             | Certification                                                                                                    | Previous                                               |
| General Information                                                  |                                                                                                    |                                                        |
| Disclosure Questions                                                 | Leartify that I have provided all information related to my potential conflicts of interests or the perception of such conflicts of interest and | that the information provided is factual and accurate. |
| Certification                                                        | I agree to the above certifications and acknowledgements                                                                                         | une cos morninguon provided B factual dira decidate.   |

Once certified, click the "save" button, then "submit"

| o <b>file</b><br>file / <u>Peter Professor</u> / <u>COI Disclosures</u> / Dis | closure Form                                                                                                    | 🖺 Save            | 🖌 Submit |
|-------------------------------------------------------------------------------|----------------------------------------------------------------------------------------------------|-------------------|----------|
| ections                                                                       | Certification                                                                                                    | Previo            | Next     |
| ieneral Information                                                           |                                                                                                    |                   |          |
| Pisclosure Questions                                                          | I certify that I have provided all information related to my potential conflicts of interests or the perception of such conflicts of interest and that the information provided is f | actual and accura | te.*     |
| ertification 🥑                                                                | I agree to the above certifications and acknowledgements                                                                                                    |                   |          |

Click "proceed" to submit the disclosure for review

| ×                                                                                                    |
|----------------------------------------------------------------------------------------------------|
| Routing Confirmation                                                                                                    |
| Treating in the provided an information related to my potential connects or interests or the perception of such connects or interest and that the mornatoring potential connects or interests and the perception of such connects or interest and that the mornatoring potential connects or interests and the perception of such connects or interests and the perception of such connects or interests and the perception or interests and the perception or interests and the percepticatie |
| Are you sure you want to route your                                                                                                    |
| disclosure?                                                                                                    |
| Cancel Proceed                                                                                                    |
|                                                                                                    |

The submitted disclosure will then appear on your COI Disclosure page

| My Profile                                                                 |                           |                     |                     | 🏹 Products 🔹 🌢 Peter Profe |
|----------------------------------------------------------------------------|---------------------------|---------------------|---------------------|----------------------------|
| <b>Ay Profile</b><br>My Profile / <u>Peter Professor</u> / COI Disclosures |                           |                     |                     | + New Disclosure           |
| Name                                                                       |                           |                     |                     |                            |
| Contact Info                                                               | Q Click to search         |                     |                     |                            |
| Internal Associations                                                      | Disclosure Name           | Status              | Submission Date     |                            |
| External Associations                                                      | <u>Annual - 2021</u>      | Disclosure Complete | 06/16/2021 3:52 PM  |                            |
| User Account & Roles                                                       | Annual - 2021             | Under Pre-Review    | 06/10/2021 12:55 PM |                            |
| Trainings & Certifications                                                 | <u>Annual - 2021</u>      | Under Pre-Review    | 06/10/2021 12:52 PM |                            |
| COI Disclosures                                                            | Research-Based Disclosure | Disclosure Complete | 06/10/2021 12:39 PM | Modify                     |
|                                                                            | Research-Based Disclosure | Disclosure Complete | 06/10/2021 12:37 PM | Modify                     |
|                                                                            | Annual - 2021             | Under Pre-Review    | 04/29/2021 12:28 PM |                            |
|                                                                            | Annual - 2021             | Disclosure Complete | 04/22/2021 12:47 PM |                            |
|                                                                            | 25 per page               |                     | 1-7 of 7            | ÷ 1 →                      |